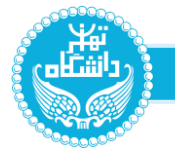

### به منظور دستیابی به زیرسامانه وام ، ابتدا از طریق احراز هویت مرکزی وارد سامانه جامع اداری مالی دانشگاه به آدرس https://hrs.ut.ac.ir شوید.

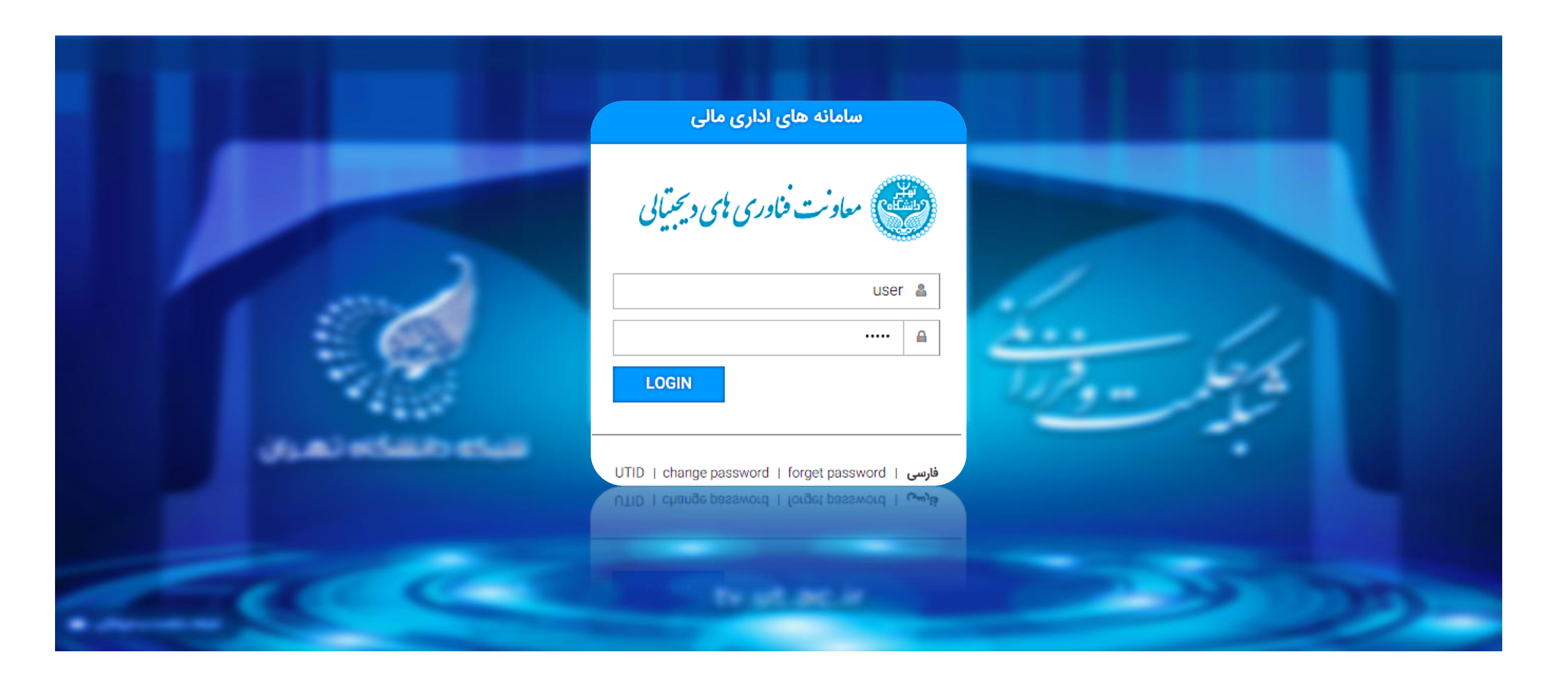

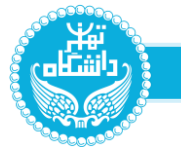

جهت درخواست وام صندوق رفاه دانشگاه لازم است که عضو این صندوق باشید . لذا چنانچه تا به حال عضو این صندوق نبوده اید جهت عضویت از منوی مدیریت کارتابل ، قسمت امور رفاهی و سپس درخواست عضویت صندوق رفاه را انتخاب نمایید

| معادنت فنادری یکی دیمیتیلی<br>سلاحات داری یکی                                                                                                    | معادمت خادری بلی دیمیتیکی<br>سلاز جامع اداری بلی                                                                            | معادنت فناوری مایی دیمیترایی<br>ملاز مان اوری مایی |
|----------------------------------------------------------------------------------------------------|----------------------------------------------------------------------------------------------------|----------------------------------------------------|
| مديريت منوها                                                                                                    | مديريت منوها                                                                                                    | مدیریت منوها                                       |
| مدیریت منوعا   مستبو در منوعا   مدیریت کارتایل لا   می اور دفاعی لا   می اور دفاعی لا   می اور دفاعی لا   می اور دفاعی لا   می اور دفاعی لا   می اور دفاعی لا   می اور دفاعی لا   می اور دفاعی لا   می اور دفاعی لا   می اور دفاعی لا   می اور دفاعی اور دفاعی اور | عدیریت منوع م<br>جستجو در منو ما<br>معربیت کارتایل ★<br>مور منابع انسانی<br>مور مالع<br>امور مالی<br>امور مالی<br>اور رفاهی |                                                    |
|                                                                                                    |                                                                                                    |                                                    |

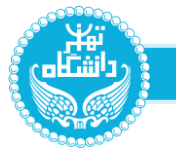

در پنجره باز شده، با استفاده از دکمه " درخواست عضویت " جهت عضویت در صندوق رفاه دانشگاه استفاده نمایید .

چنانچه از قبل عضو صندوق های دیگری باشید در این صفحه لیست اسامی صندوق ها و میزان حق عضویت آن را مشاهده می نمایید .

| $\leftrightarrow$ C (a) | hrs1.ut.ac.ir/index.html |            | ि<br>रू<br>र                                                     |                         |
|-------------------------|--------------------------|------------|------------------------------------------------------------------|-------------------------|
| شودی                    |                          |            | ت آوری ای در جالی<br>ساز بان اداری ای                            | ** 🌚                    |
|                         |                          |            |                                                                  | عوامل جستجو             |
|                         |                          |            | ىت عقىويت 🗙 🔍                                                    | <b>تعداد : ۲</b> درخواس |
|                         | ∗ بوهيجات مړيوهه         | • حق عضویت | * عنوان سندوق<br>* ا                                             | + ردیف                  |
|                         |                          |            | عشویت وای قرغن الحسنه رفاد( شنار د کارت ۱۳۴۴ ۵۵۰ و ۲۶»۶۳۷۳۷ د ۲۶ | 1                       |
|                         |                          | 1000000    | عشویت قرش الحسنه مرکز فناوری اطلاعات و قشای میاری                | r                       |

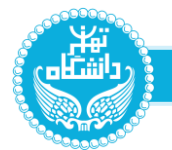

## در پنجره باز شده، عنوان صندوق را با استفاده از کلید جستجو انتخاب نمایید و دکمه ذخیره را کلیک نمایید.

| فروح | میزکار سامانه درخواست عفنویت مندوق رفاه 🗙 | مداونت فاری یمی دیجیان<br>مدر میان داری مانی |
|------|-------------------------------------------|----------------------------------------------|
| X    |                                           | معرفی فرم                                    |

|          | بات اصلی | مشخص     |
|----------|----------|----------|
| حق عضویت | ندوق     | عنوان من |
|          |          | جسنجو    |
|          | ، مربومہ | توصيحات  |
|          |          |          |
|          |          | ذخبره    |

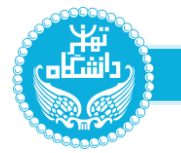

جهت ثبت درخواست وام رفاه از منوی سمت راست صفحه، بر روی مدیریت کارتابل کلیک کرده و از مسیر امور رفاهی ، درخواست وام رفاه را انتخاب کنید.

|   | میادنت قادری بلی دیمیآلی<br>بلاد مام داری بلی دیمیآلی | 1 |   | سادت فاوری ای دسمیانی<br>سازمین داری الی | معادنت فناوری چی دیمتیایی<br>سلام من اوری بلی |
|---|-------------------------------------------------------|---|---|------------------------------------------|-----------------------------------------------|
| ( | مديريت منوها                                          |   |   | مديريت منوها                             | مديريت منوها                                  |
|   | جستجو در منو ها<br>مدیریت کارتابل 🗙 امور رفاهی 🗙      |   |   | جستجو در منو ها<br>مدیریت کارتابل ×      | جستجو در منو ها<br>مدیریت کارتابل             |
| 0 | ثبت نام بیمه تکمیلی                                   |   | 0 | کارتابل نامه                             |                                               |
| 0 | 👲 درخواست وام رفاه                                    |   |   | 🧖 امور منابع انسانی                      |                                               |
| 0 | رزواسيون 💏                                            |   | - | 👸 امور مالی                              |                                               |
| 0 | خلاصه وضعیت بیمه کاربر                                |   |   | امور رفاهی                               |                                               |
| 0 | درخواست عضویت صندوق رفاه                              |   | 0 | نظر سنچی                                 |                                               |
|   |                                                       |   |   |                                          |                                               |
|   |                                                       |   |   |                                          |                                               |

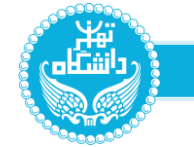

در پنجره باز شده، با استفاده از دکمه " درخواست وام جدید " برای ثبت وام استفاده نمایید .

چنانچه از قبل درخواست هایی ثبت کرده باشید که فرآیند آن به اتمام نرسیده باشد در این صفحه مشاهده می نمایید .

در همین صفحه مبتوانید وضعیت و نوبت وام درخواست شده خود را نیز مشاهده نمایید .

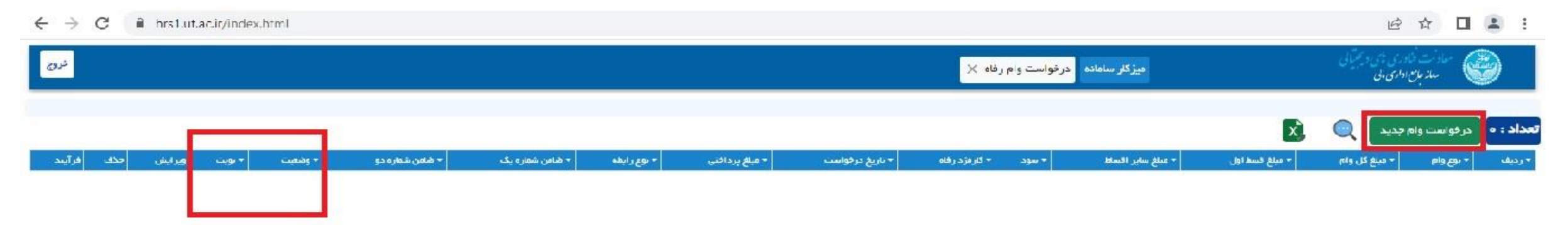

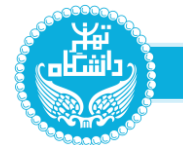

### در فرم درخواست وام ، با استفاده از دکمه جستجو و در صفحه جدیدی که باز می شود نوع وام را انتخاب نمایید.

| ← → C 🔒 hrs1.ut.ac.it/index.html |                                                                            |                                    |                        | 🖻 🏠 🖬 🛓 🗄                             |
|----------------------------------|----------------------------------------------------------------------------|------------------------------------|------------------------|---------------------------------------|
| نرن                              |                                                                            | ت وام رفاه 🗙                       | میزکار ساهانه در فواست | مانت فاری ای دیکان<br>سلایان اداری ای |
| ×                                |                                                                            |                                    |                        | معرفی فرم                             |
| ×                                |                                                                            | تاريخ در                           |                        | نوځو م<br>جستجو                       |
|                                  | عوامل جستجو                                                                | مىلغ پرداختى                       | مراغ کی وام            | ر موموع دفیرہ پس انداز<br>ر           |
| ي فعال 🖸                         | عنوان وام                                                                  |                                    | میلغ بنایر فساط        | مبلغ فسط اون                          |
|                                  | ا بانک تجارت<br>۱ وام قرض الحسنه رفاه ۱ شعار دکارت ۹۷۹۳۴ ۵۵۰ (۶۰۶۳۷۲۷ ۶۰۶) | میلغ کل وام دامیل + سود + کارمز در | کاردزد رفاه            | سود                                   |
| L                                |                                                                            | نوع رابطه                          |                        | ر<br>ضامن شماره یک                    |
|                                  |                                                                            | توغ رابطه                          | ×                      | وستدع                                 |
|                                  |                                                                            | نوع رابطه                          |                        | شامن شماره دو                         |
|                                  |                                                                            | توغ رابطه                          | X                      |                                       |
|                                  |                                                                            | نوع رابطه                          |                        | ضامن شماره سه                         |
|                                  |                                                                            | توع رابطه                          | X                      | جستجو                                 |

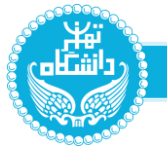

پس از انتخاب نوع وام ، فیلدهای ردیف بالا بر اساس میزان سرمایه هر شخص محاسبه و به صورت اتوماتیک تکمیل می شود .

| ← → C i brs1.ut.ac.ir/index.html |                                  | 년 ☆ 🛛 💄 :                                   |
|----------------------------------|----------------------------------|---------------------------------------------|
|                                  | میزگار سامانه درخواست وام رفاه 🗙 | معادات نکوری ای و میآیی<br>سار بان اداری ای |
| ×                                |                                  | معرفی فرم                                   |

| تاريخ درقواست |                            |          |                    | (1) (1)                                   |
|---------------|----------------------------|----------|--------------------|-------------------------------------------|
| 1508/01/15    | x                          |          | (\$052777700000979 | جستجو وام قرض الحسنة رفاة ( شمارة كارت ۳۴ |
|               | د اقتی                     | مىلغ ي   | میلغ کی واہ        | اجموع خفيره پس انداز                      |
|               | ۳۵۰,۰۰۰,                   |          | ۴۵۰,۰۰۰,۰۰۰        | 179,000                                   |
|               |                            |          | مبلع سایر فساط     | يبلغ فسط اون                              |
|               |                            |          | 10,000,000         | 10,000,000                                |
|               | ن وام (اضل + سود + کارمزد) | مىلغ كا  | کاردزد رفاه        | سود                                       |
|               | ۲۵۰,۰۰۰,                   | )        | ( v)               | •                                         |
|               | Lo                         | 41 E&    |                    | ضام <sub>ت</sub> شماره یک                 |
|               | ايطه                       | نوع      | ×                  | جستجو                                     |
|               | له                         | نوع ر ار |                    | ضامن شماره دو                             |
|               | ابطه                       | نوع      | ×                  | جستج                                      |
|               | طه                         | نوع راہ  |                    | ضامن شماره سه                             |
|               | ابطه                       | نوع      | ×                  | للمتيدة (                                 |

#### راهنمای استفاده از سامانه وام (زیر سامانه اداری و مالی دانشگاه تهران)

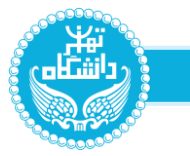

# در همین فرم ضامن شماره یک و ضامن شماره دوی وام خود را با استفاده از دکمه جستجو انتخاب نمایید . در فیلد نوع رابطه نیز گزینه ضامن را انتخاب کنید . پس از تکمیل فیلدهای لازم با استفاده از دکمه <mark>خیره</mark> فرم را ثبت نمایید .

| ← → C ≜ hrs1.ut.ac.ir/index.html |                |                                              |                                   | ie 🕁 🗖 😩 :                                    |
|----------------------------------|----------------|----------------------------------------------|-----------------------------------|-----------------------------------------------|
| مشمه رضافادی<br>۱۳۰۲/۱/۱۲ - ۲۰۱۲ |                | ت وام رفاه 🔀                                 | میزکار سامانه <mark>درفواس</mark> | معاد فت فادین مای دیمینان<br>سار بان داری بای |
| ×                                |                |                                              |                                   | معرفی فرم                                     |
|                                  | تاريخ در فواست |                                              |                                   | روك وريا                                      |
|                                  | 1507/01/15     | x                                            | (505277000)                       | جستجو وام قرض الحسنة رفاة ( شمارة كارت ۹۷۹۳۴  |
|                                  |                | مبلغ پرد افتنی                               | ی وام                             | مجموع دخيره پس اندار                          |
|                                  |                | ۳۵۰,۰۰۰,۰۰۰                                  | F00,000,00                        | 0 00,++0,PYI                                  |
|                                  |                |                                              | سایر قساط                         | مبلغ فسط اول مبلغ                             |
|                                  |                | 13 in (5 + 30m + , Left) wire , 15 etce      | 10,000,00                         | • 12x*******                                  |
|                                  |                | سیح کی وہ ایکن ۽ شود ۽ دربرد.<br>۲۵۰،۰۰۰،۰۰۰ | (                                 | یود<br>( ه )                                  |
|                                  |                | نوع ر ابطہ                                   |                                   | ر<br>منامن شماره یک                           |
|                                  |                | لوع رابطه                                    | ×                                 | جستجو 1                                       |
|                                  |                |                                              |                                   | شامن شماره دو                                 |
|                                  | 2              | منادن                                        | ×                                 | جستجو                                         |
|                                  |                | دهرف                                         |                                   | ضاعن شماره سه                                 |
|                                  |                | نوع رابطه 🗸                                  | x                                 | جستجو                                         |
|                                  |                |                                              |                                   | 2                                             |
|                                  |                |                                              |                                   | 5 <b>5</b>                                    |

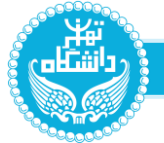

پس از ثبت وام با استفاده از دکمه ارسال درخواست به ضامن در انتهای صفحه جهت انجام مرحله بعد استفاده نمایید.

|  | توفيحات                 |
|--|-------------------------|
|  | از سال درخواست به منامن |

توجه : پس از انجام مراحل مذکور از ضامن خود بخواهید که با مراجعه به سامانه جامع اداری و مالی در قسمت مدیریت کارتابل / کارتابل نامه و در قسمت اقدام نشده ها درخواست شما را تایید نماید .

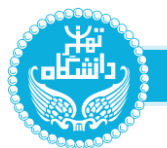

به منظور مشاهده وضعیت وام های فعال و تاریخچه وام های تسویه شده خود میتوانید از منوی مدیریت کارتابل ، قسمت امور رفاهی ،گزینه خلاصه وضعیت وام رفاه کاربر را انتخاب نمایید.

|   | معادنت فنادری بلی دیجتیان<br>ساز جاس داری بلی |     | مداد مند فادری وی دعمیان<br>بلازمان داری ال | میاونت فنادری بهی دیمیتیای<br>سازمین اداری بای |
|---|-----------------------------------------------|-----|---------------------------------------------|------------------------------------------------|
| 1 | مدیریت مذہ ا                                  | (c. | مديريت منوها                                | مديريت مئوها                                   |
|   |                                               | ř.  |                                             | جستجو در منو ها                                |
|   | جستجو در منو ها                               |     | مدیریت کار تایل 🗙                           | 🖍 مدیریت کارتابل                               |
|   | مدیریت کارتابل 🗙 امور رفاهی 🗙                 |     |                                             |                                                |
| 0 | ا ئىتىنامىيەتكەنل                             | 0   | 👖 کارتابل نامه                              |                                                |
|   |                                               |     | 🧾 امور منابع انسانی                         |                                                |
| 0 | 한 درخواست وام رفاه                            |     | 5-c- 3 M                                    |                                                |
| 0 |                                               |     | 💰 امور مالی                                 |                                                |
|   | م رواسيون                                     |     | 🌒 امور رفاهی                                |                                                |
| 0 | العلم وضعیت وام رفاه کاربر                    |     |                                             |                                                |
|   |                                               | 0   | == نظر سنچی                                 |                                                |
| • | مخلاصه وضعیت بیمه کاربر 🍝                     |     |                                             |                                                |
| 0 | 🕠 درخواست عضویت صندوق رفاه                    |     |                                             |                                                |
|   |                                               |     |                                             |                                                |
|   |                                               |     |                                             |                                                |
|   |                                               | 1   | 1                                           |                                                |

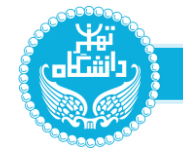

## در صفحه خلاصه وضعیت وام رفاه کاربر با استفاده ازتیک فیلد فعال میتوانید وام های جاری خود را مشاهده نمایید و چنانچه تیک این فیلد را بردارید کلیه وام های خود اعم از فعال و تسویه شده نمایش داده می شود . در کنار نام هر وام سه گزینه ضامن ، تغییرات و اقساط وجود دارد که با استفادهاز آنها میتوانید کلیه اطلاعات مربوط به وام مذکور را مشاهده نمایید.

|      | خروج     |           | 115+ 17+ 1  | نفمه رشاخانی<br>۱/۱۶ - ۱/۱۴ |                                |                |                     |                     |                  |                    | يبر ×          | ده وضعیت وام رفاه کار         | میزکار سامانه خلام | مداونت قارری بایی دیمیآن<br>ملازمین داری مانی            |
|------|----------|-----------|-------------|-----------------------------|--------------------------------|----------------|---------------------|---------------------|------------------|--------------------|----------------|-------------------------------|--------------------|----------------------------------------------------------|
|      |          |           |             |                             |                                |                |                     |                     |                  |                    |                |                               |                    | عوامل جستجو                                              |
|      |          |           |             |                             |                                |                |                     |                     |                  |                    |                |                               |                    | قمال                                                     |
|      |          |           |             |                             |                                |                |                     |                     |                  |                    |                |                               |                    | داد و 🥥 🔭                                                |
| ي ہی | الساط رد | فييرات اا | -<br>شامن ت | 🗝 پاقی فاندہ                | 🖛 شماره حساب وام               | 🗕 مېلغ کسط اول | 🔶 مبلغ کل وام       | + سود               | 🖛 تعداد کل اقساط | 👻 مېلغ پرداختى     | ◄ ئاريخ پرداخت | ᠵ مبلغ درخواستی               | 🔶 تاريخ فېت        | . ردیشہ 🗕 نوع واھ                                        |
| 8    | a =      |           |             | ¥00,000,000 *               | PPPP 7550PV                    | 10.000,000     | ¥∆*,coo,>co         | ¢                   | ٣٥               | F&0,000,000        | 1401/04/05     | 4900000000                    | F01/0F/09          | وام قرض الحسنة رفاة ( شماره كارت ١٣٩٣ ٥٨ ٥ ٧٧٣ ٩ ٥ ٢)    |
| 1    | 1 =      |           |             |                             | ***********                    | ¥,0 0 0,0 0 0  | 1                   | ٥                   | ٣٥               | 410,000,000        | 11497/01/01    | 410,000,000                   | 1497/10/19         | وام فر فن الحسنة رفاه ( شماره كارت ۴۳٬۹۷۹ ۵۵ «۷۳٬۷۳۶ ۶۶) |
| -    | a =      | =         | =           | •                           | ۳۳۳۲۵۶۹ - ۱۴                   | 1650,000       | ۹۲% ۱۷,۰۰۰          | ዮዮምዮ <b>ን ን አ</b> ። | 50               | Y 0,000,000        | 11"11/05/10    | Y 6,003,800                   |                    | وام لپارت ۵ساله باسود ۱۲ %                               |
| 8    |          | =         | =           | •                           | իսիսիսի ՉՇԺ օ 1 իշ             | 1,1100,000     | ¥ 4, c . o . o . o  |                     | ۶¥               | ¥ V, • • • • • • • | 1141.100104    | # V10001+00                   |                    | وام قرفن الحسنة رفاه ( شماره كارت ۹۷۹۳۴ ۵۵۰ ۹۷۹۴۶۰۶)     |
| 8    | a =      | =         | =           |                             | \$ 4 4 1 0 5 × 7 4 0 4 AAA 0 0 | 16.000.000     | ٨ • , < • • • • • • | ٥                   | ٢٥               | ٨٥,٥٥٥,٥٥٥         | 1400/01/141    | <u> </u>                      |                    | ، وام قر أن الجسنة مركز فناوري اطلاعات و قضاي مجاري      |
| -    |          | =         | =           |                             | የምምት የንፈን ነት                   | ۳,۸۰۰,۰۰۰      | ¥1F,V10,000         | 5109400             | 50               | 100,000,000        | 11481/01/40    | 100,000,+00                   |                    | وام داشتگاه تهران ۵ساله– ۲                               |
| -    |          | =         | : =         |                             | PPP2659>1F                     | 7.700,00 ×     | Q+(YQ+,+++          | 100000              | ۲v               | 00,000,000         | 11"90/11/1">   | 00,000,000                    |                    | وام قرض المسنه مركز فناوري اطللنات و فشاي سباري          |
| -    |          | =         |             |                             | ከስትክስት ዋ አ ፊ ፣ 1 ኪ             | 1,4            | #\$10000000         | e                   | 6.dl             | ₩\$,000,000        | 11491/09/01    | ₩\$, • • • <del>•</del> • • • |                    | وام قرفن الحسنة رفاه ( شماره كارت ۹۷۹۳۶ ۵۵۰ ۹۷۹۳۹ ۶۰ ؟)  |
|      | n =      |           |             | •                           | ۳۳۳۲۵۶۹ » ۱۴                   | 14.000.000     | \$ *,0 00,0 00      | a                   | 10               | \$0,000,000        | 11442/11/01    | \$ c,000,000                  | 1597/17/01         | وام قرض الحسنة مركز فناوري اطلعات و قضاي مجازي           |